![](_page_0_Picture_0.jpeg)

#### 登入學生郵件

### 從校網左側線上學習專區→本校停課不停學專區→學生郵件登入

![](_page_1_Figure_2.jpeg)

# 輸入學生帳號(不清楚請問級任老師)

![](_page_2_Figure_1.jpeg)

# 輸入密碼(不清楚請問級任老師,級任老師會協助處理)

| Coocle<br>別記1號 | ntpc.edu.tw 🗸 | 續     |  |
|----------------|---------------|-------|--|
| 繁體中文 ▼         | 說明 隱;         | 私權 條款 |  |

## 進入郵件畫面即代表登入成功,請回到校網

| M Gmail                  | Gmail                      | Q 搜尋郵件和即時通訊               |                                 |  |  |
|--------------------------|----------------------------|---------------------------|---------------------------------|--|--|
| ¢                        |                            | □ - C' :                  |                                 |  |  |
| 收件匣                      | 3                          |                           |                                 |  |  |
| 已加星號                     |                            | 開始使用 Gmail                |                                 |  |  |
| 已延後<br>寄件備份              |                            | <b>()</b> 自訂收件匣           | ✤ 設定簽名                          |  |  |
| ·通訊 十                    |                            |                           |                                 |  |  |
|                          | 🔲 ☆ 陳怡仲 (via Google Mee. 2 | 進行中:陳怡仲邀請您加入視訊會議 - 陳怡仲 << |                                 |  |  |
|                          |                            | □ ☆ 陳怡仲                   | testsss 祝 事事順心 陳怡仲 敬上新北市土城      |  |  |
| 沒有任何對話                   | 🗌 ☆ Gmail 小組               | 新版收件匣使用秘訣 - 歡迎使用收件匣 快速找出  |                                 |  |  |
| 發起即時 <b></b> 通訊          | 發起即時通訊                     | 🗌 🚖 Gmail 小組              | 取得官方 Gmail 應用程式 - 取得官方 Gmail 應用 |  |  |
| (室 十                     |                            | 使用了 0 GB                  | 計劃政策<br>由 Google 技術提供           |  |  |
| <u> </u>                 |                            |                           |                                 |  |  |
| 》<br>沒有任何聊天室<br>建立或尋找聊天室 |                            |                           |                                 |  |  |

#### 回校網請點選本校停課不停學專區

#### 恭喜本校資訊社參加2020青少年創作競賽女力組全國賽榮獲冠

![](_page_5_Figure_2.jpeg)

![](_page_6_Picture_0.jpeg)

# 安和國小停課不停學 GOOGLE MEET 會議室

![](_page_6_Figure_2.jpeg)

113班

線上教學專區

(i)

# 再按「要求加入」前,再確認一下<mark>右上方的信箱</mark> 是否為學生自己的郵件。

![](_page_7_Picture_1.jpeg)

atest01@ms.anhoes.ntpc.edu.tw 切换帳戶 務必確認,如果 不是就按切換帳戶

準備好加入了嗎?

![](_page_7_Picture_4.jpeg)

▶ 分享螢幕畫面

#### 請等待導師將學生加入

![](_page_8_Picture_1.jpeg)

![](_page_8_Picture_2.jpeg)

正在要求加入... 獲得許可就能加入通話

J

![](_page_9_Picture_0.jpeg)

![](_page_10_Picture_0.jpeg)

報告完畢